# User tutorial. **WORDPRESS**

mirage

# mirage

## **Wordpress Admin Panel**

Log into talentcentral.ac.nz/wp-admin

### • Step 1

Go to Media and ADD NEW. Upload the new PDF.

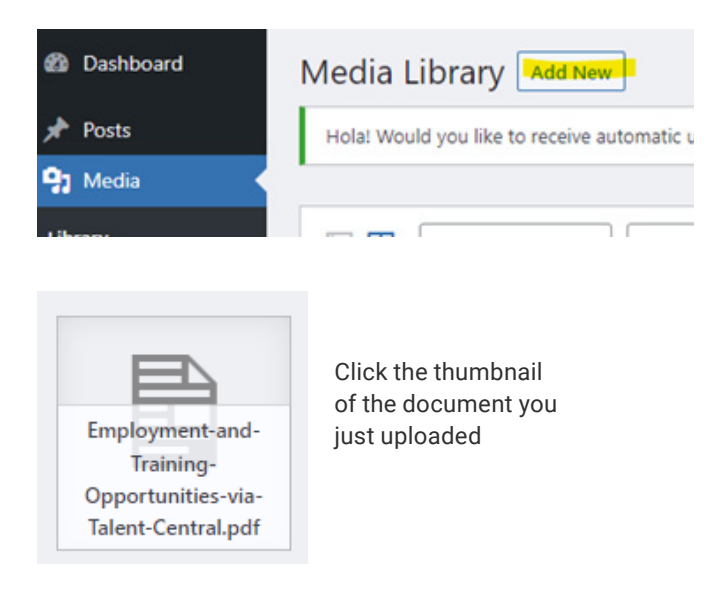

Select the File URL copy and save that link for later (step 4)

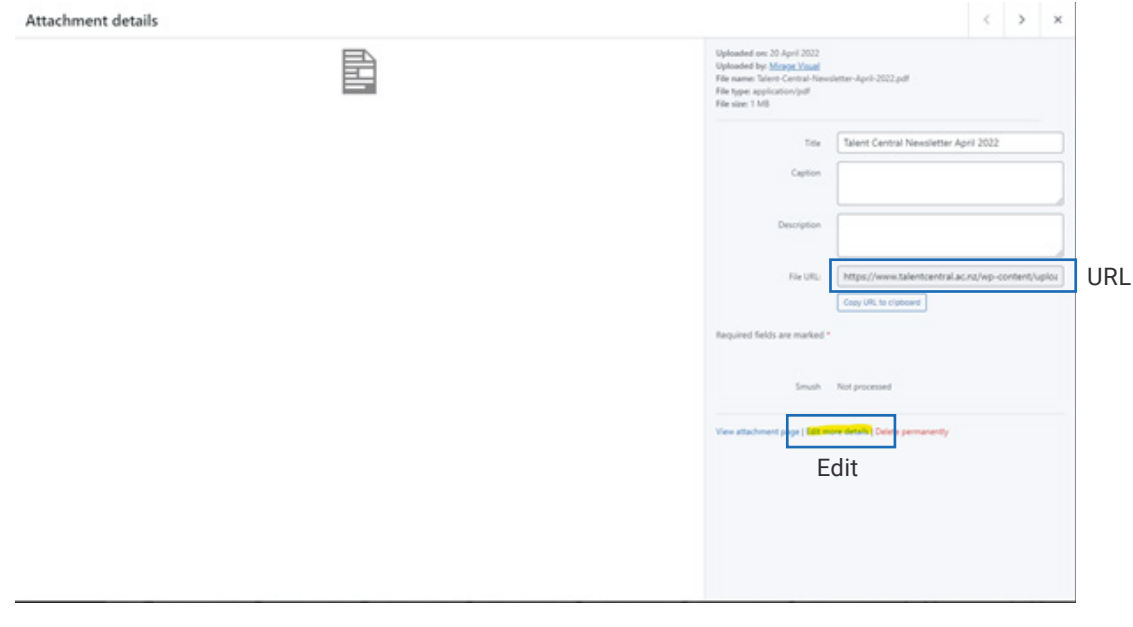

**Click Edit more details** 

# mirage

Scroll to the AIOSEO panel and disable Use Default Settings

| AIOSEO Settings |        |        |                 |           |          |  |
|-----------------|--------|--------|-----------------|-----------|----------|--|
| General         | Social | Schema | Link Assistant  | Redirects | Advanced |  |
|                 |        |        | Use Default S   | ettings   |          |  |
| Robots Se       | etting |        | - Ose Dendare S | ettings   |          |  |

New options will appear, select No Index and save the changes.

| AIOSEO Settings | í.     |        |                |                  |              |            |              | ~ Y |  |
|-----------------|--------|--------|----------------|------------------|--------------|------------|--------------|-----|--|
| General         | Social | Schema | Link Assistant | Redirects        | Advanced     | _          |              |     |  |
| Robots Sett     | ing    |        | Use Default    | Settings         |              |            |              |     |  |
|                 |        |        | Robots meta:   |                  |              |            |              |     |  |
|                 |        |        | No Index       | No F             | ollow        | No Archive | No Translate |     |  |
|                 |        |        | No Image Index | No S             | nippet       | No ODP     |              |     |  |
|                 |        |        | Max Snippet M  | ax Video Preview | Max Image Pr | eview      |              |     |  |
|                 |        |        | -1             | -1               | Large        | ~          |              |     |  |

### • Step 2

Go to this page https://www.talentcentral.ac.nz/employment-and-training-opportunities/

### • Step 3

In the top black nav click "edit with WPBakery"

| Step 4<br>nover the button and click the        | номе                             | Button Settings<br>General Custom color Design Options | ۰_                                                                                                    |  |
|-------------------------------------------------|----------------------------------|--------------------------------------------------------|----------------------------------------------------------------------------------------------------|--|
| eplace the URL with the link<br>opied on step 2 |                                  | BUTTON                                                 | Unk                                                                                                    |  |
| Step 5<br>Jpdate                                | ent an<br>Iortun                 | Download Predefined button color                       | Silvetung<br>https://www.talentcentrala.c.nz/wp-<br>content/uploads/2022/04/Employment-<br>and:Training-Opportunities-via-Talent-<br>Central.pdf_blank<br>Button size |  |
| Backend Editor Update X                         | E / EMPLOYMENT AND TRAINING OPPO | Primary color                                          | Large V                                                                                                    |  |
|                                                 | oyment and T<br>Opportunitie     | Button shape                                           |                                                                                                    |  |
|                                                 | 🗙 Button 🥒 🗿 🗙                   | Close Save changes                                     |                                                                                                    |  |